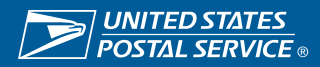

### Submit a Credit Memo

Suppliers can create and submit credit memos with supporting documentation.

https://einvoice.usps.com

#### **Step 1** Select USPS iSupplier External eInvoice Creation or Home Page

| Navigator                 |                   | Worklist                                |          |            |           |      |  |  |  |  |  |  |
|---------------------------|-------------------|-----------------------------------------|----------|------------|-----------|------|--|--|--|--|--|--|
|                           | Personalize       |                                         |          |            | Full      | List |  |  |  |  |  |  |
| USPS iSupplier External A | Account Inquiry   | •••                                     | -        |            |           | -    |  |  |  |  |  |  |
| USPS iSupplier External e | elnvoice Creation | There are no notifications in this view | Type     | Subject    | sent      | Due  |  |  |  |  |  |  |
|                           |                   | TIP Vacation Rules - Redirect or a      | uto-resp | ond to not | tificatio | ns.  |  |  |  |  |  |  |
| USPS iSupplier External U | Jser Maintenance  | Table Diagnostics                       |          |            |           |      |  |  |  |  |  |  |
| USPS iSupplier External U | Jser Maintenance  | Table Diagnostics                       |          |            |           |      |  |  |  |  |  |  |
| USPS iSupplier External U | Jser Maintenance  | Table Diagnostics                       |          |            |           |      |  |  |  |  |  |  |

#### **Step 2** Select the Finance tab

| Supplier Home Order Finance              | View Daymante   |                       |                       |                  |                |        |          |        |        |                |                |
|------------------------------------------|-----------------|-----------------------|-----------------------|------------------|----------------|--------|----------|--------|--------|----------------|----------------|
| Invoice Actions                          | Then I dynicina |                       |                       |                  |                |        |          |        |        | Create Invoice | With a PO V Go |
| Search                                   |                 |                       |                       |                  |                |        |          |        |        |                |                |
| Note that the search is case insensitive | •               |                       |                       |                  |                |        |          |        |        |                |                |
| Supplier OSHK0                           | OSH DEFENSE LLC |                       | Purchase Order Number |                  |                |        |          |        |        |                |                |
| Invoice Number                           |                 |                       | Invoice Amount        |                  |                |        |          |        |        |                |                |
| Invoice Date From (14-Se                 | p-2023) 🛱       |                       | Invoice Date To       | i o              |                |        |          |        |        |                |                |
| Invoice Status                           | ×               |                       | Currency              |                  |                |        |          |        |        |                |                |
| Go                                       | Clear           |                       |                       |                  |                |        |          |        |        |                |                |
| •••                                      |                 |                       |                       |                  |                |        |          |        |        |                |                |
| Invoice Number                           | Invoice Date    | Invoice Currency Code |                       | Invoice Amount I | Purchase Order | Status | Withdraw | Cancel | Update | View Att       | achments       |
| No search conducted.                     |                 |                       |                       |                  |                |        |          |        |        |                |                |
| <                                        |                 |                       |                       |                  |                |        |          |        |        |                | >              |
| Table Diagnostics                        |                 |                       |                       |                  |                |        |          |        |        |                |                |

# **Step 3** Select GO to create invoice with PO on the right hand side. \*Leave this page blank

| Sapplier Home Orders Fina       | ance               |             |                       |                   |               |                |        |          |        |        |                        |            |
|---------------------------------|--------------------|-------------|-----------------------|-------------------|---------------|----------------|--------|----------|--------|--------|------------------------|------------|
| Create Invoices View Inv        | roices View Paymer | its         |                       |                   |               |                |        |          |        |        |                        | $\frown$   |
| Invoice Actions                 |                    |             |                       |                   |               |                |        |          |        |        | Create Invoice With PC | o∨ Go      |
| Search                          |                    |             |                       |                   |               |                |        |          |        |        |                        |            |
| Note that the search is case in | sensitive          |             |                       |                   |               |                |        |          |        |        |                        | $\bigcirc$ |
| Supplier                        | OSHKOSH DEFENSE    | LLC         |                       | Purchase Order No | Imber         |                |        |          |        |        |                        | -          |
| Invoice Number                  |                    |             |                       | Invoice Ar        | nount         |                |        |          |        |        |                        |            |
| Invoice Date From               | (14-Sep-2023) 👸    |             |                       | Invoice D         | ate To 🛱      |                |        |          |        |        |                        |            |
| Invoice Status                  | ×                  |             |                       | Cur               | rency         |                |        |          |        |        |                        |            |
|                                 | Go Clear           |             |                       |                   |               |                |        |          |        |        |                        |            |
| •••                             |                    |             |                       |                   |               |                |        |          |        |        |                        |            |
| Invoice Number                  | li                 | nvoice Date | Invoice Currency Code |                   | Invoice Amoun | Purchase Order | Status | Withdraw | Cancel | Update | View Attachments       |            |
| No search conducted.            |                    |             |                       |                   |               |                |        |          |        |        |                        |            |
| <                               |                    |             |                       |                   |               |                |        |          |        |        |                        | >          |
| Table Diagnostics               |                    |             |                       |                   |               |                |        |          |        |        |                        |            |

### **Step 4 & 5** • Enter the Purchase Order Number/Contract number for which to submit a credit memo.

- Leave all other fields blank
- Select GO at the bottom of the page.

| Supplier Home Orders Finance                                                                                      |                                |                            |                  |         |          |          |     |            |      |                 |                         |
|----------------------------------------------------------------------------------------------------|--------------------------------|----------------------------|------------------|---------|----------|----------|-----|------------|------|-----------------|-------------------------|
| Create Invoices View Invoices View Payments                                                                       |                                |                            |                  |         |          |          |     |            |      |                 |                         |
| Purchase Ord                                                                                                    | ers                            |                            | Details          |         | Manaj    | ge Tax   |     |            |      | Review and Subr | nit                     |
| Create Invoice: Purchase Orders                                                                                   |                                |                            |                  |         |          |          |     |            |      |                 | Cance] Step 1 of 4 Next |
| Search                                                                                                    |                                |                            |                  |         |          |          |     |            |      |                 | Advanced Search         |
| Note that the search is case insensitive<br>Purchase Order Number<br>Purchase Order Date<br>Buyer<br>Organization | 3DVPRT22C0001<br>(14-Sep-2023) | x<br>2<br>2<br>2<br>2<br>2 |                  |         |          |          |     |            |      |                 |                         |
|                                                                                                    |                                |                            |                  |         |          |          |     |            |      |                 |                         |
| PO Number                                                                                                    | Line                           | Shipment                   | Item Description | Ordered | Received | Invoiced | UOM | Unit Price | Curr | Ship To         | Organization            |
| No search conducted.                                                                                              |                                |                            |                  |         |          |          |     |            |      |                 | >                       |

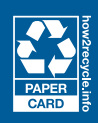

## **Step 6 & 7** • Select the check box for the appropriate line item and shipment if you have multiple line items.

• Select Next on the right hand side.

| E Duritostates<br>Postal services<br>iSupplier Portal                                                                                                    |            | Â               | *         | ٥             | ×          | Logged I         | n As WINTANA1126452         | <sup>2</sup> گ |
|----------------------------------------------------------------------------------------------------|------------|-----------------|-----------|---------------|------------|------------------|-----------------------------|----------------|
| Suppler Home Orders Finance                                                                                                    |            |                 |           |               |            |                  |                             |                |
| Create Invoices View Invoices View Payments                                                                                                    |            |                 |           |               |            |                  |                             |                |
| v <sup>2</sup> 0 0                                                                                                    |            |                 |           |               | -0         |                  |                             |                |
| Purchase Orders Details Manage Tax                                                                                                    |            |                 |           | Revi          | ew and Sul | bmit             |                             | $\frown$       |
| Create Invoice: Purchase Orders                                                                                                    |            |                 |           |               |            |                  | Cance! Step 1 of            | Ne <u>x</u> t  |
| Search                                                                                                    |            |                 |           |               |            |                  | Advanced 5                  | Search         |
| Note that the search is case insensitive                                                                                                    |            |                 |           |               |            |                  |                             |                |
| Purchase Order Number 3DVPRT23C0016                                                                                                    |            |                 |           |               |            |                  |                             |                |
| Purchase Order Date (14-Sep-2023) 🔞                                                                                                    |            |                 |           |               |            |                  |                             |                |
| Buyer 🔟 Q.                                                                                                    |            |                 |           |               |            |                  |                             |                |
| Organization                                                                                                    |            |                 |           |               |            |                  |                             |                |
| Go Clear                                                                                                    |            |                 |           |               |            |                  |                             |                |
| Select Items: Add to Invoice   •••                                                                                                    |            |                 |           |               |            |                  |                             |                |
| O Number v Line Shipment A Item Description                                                                                                    | Ordered    | Received Invoid | ed UOM    | Unit<br>Price | Curr 🗠     | Ship To          | Organization $	riangleq$    |                |
| 3 VVPRT23C0016 1 1 50,000 NEXT GENERATION DELIVERY VEHICLES IN ACCORDANCE WITH U.S. POSTAL SERVICE STATEMENT OF WORK CONFIGURED WITH INTERNAL COMBUSTION ENGINE AND BATTERY ELECTRIC POWERTRAINS. THE PRODUCTION YEAR 1 MODEL MIX CANNOT BE CHANGED AFTER THE DELI | 2984140052 | 2 0 10131       | 5500 DOLL | ARS 1         | USD        | 1831BH           | UNITED STATES PO<br>SERVICE | DSTAI          |
| ☑ 3 IVPRT23C0016 2 1 test 99 mil inv                                                                                                    | 300000000  | 0 0             | DOLL      | ARS 1         | USD        | USPS<br>LOCATION | UNITED STATES PO<br>SERVICE | DSTAI          |
|                                                                                                    |            |                 |           |               |            |                  |                             | >              |
| Pade Diagnostics                                                                                                    |            |                 |           |               |            |                  |                             |                |

- Step 8
- Enter an Invoice number.
- Select Credit Memo from the Invoice Type drop down.
- Enter credit memo details.
  - Enter reason for credit memo.
  - Add attachment(s) (not required).
  - Add Quantity as a Negative Dollar amount.
- Select Next.

| Supplier Home Orders Fit | nance<br>nvoices View          | Payments                                                                                                    |                                                                                  |                                                                                              |                                                                                                    |                                                                                              |
|--------------------------|--------------------------------|----------------------------------------------------------------------------------------------------|----------------------------------------------------------------------------------|----------------------------------------------------------------------------------------------|----------------------------------------------------------------------------------------------------|----------------------------------------------------------------------------------------------|
| Create Invoice: De       | Purch<br>etails                | ase Orders                                                                                                    | Details                                                                          | Manage Tax                                                                                   | Review and Subn                                                                                                    | it<br>Cancel Back Step 2 of Next                                                             |
| supplier                 |                                | * Supplier OSHKOSH DEFENSE LLC<br>* Remit To 1 J Q<br>Address XX XXX XXXX XXXXX XXXXXXXXXXXXXXXXX             |                                                                                  | Invoice<br>Invoice Number<br>Invoice Date<br>Invoice Type<br>Currency<br>Invoice Description | CREDIT123 Torons models realised in the second matching of 30 characters of a characters of the second matching of 30 characters of the second matching of 30 characters of 30 characters of 30 characters of | nd cannot contain any invalid characters (table or<br>e Remittance when the Invoice is paid. |
| Items                    |                                |                                                                                                    |                                                                                  |                                                                                              |                                                                                                    |                                                                                              |
| PO Number Line Sh        | ipment <sup>Item</sup><br>Numb | er Item Description                                                                                           |                                                                                  |                                                                                              | Supplier Item Ship Available<br>Number To Quantity Quantity                                                                                                    | Unit<br>Price UOM Amount                                                                     |
| 3DVPRT23C0016 1 1        |                                | 50,000 NEXT GENERATION DELIVERY VEHICLES IN ACCORDANC<br>ELECTRIC POWERTRAINS. THE PRODUCTION YEAR 1 MODEL MI | E WITH U.S. POSTAL SERVICE STATEMENT OF WORK<br>CANNOT BE CHANGED AFTER THE DELI | CONFIGURED WITH INTERNAL COMBUSTION ENGINE AND BATTERY                                       | 1831BH 2882824552                                                                                                    | -200 1 DOLLARS -200                                                                          |

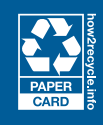

### Step 9 • Verify entries

- o Invoice number
- o **Description**
- Credit Amount
- Agree to Confirmation to submit invoice

| Supplier Home Orders Finance                                                                                                    |                                                                                                    |                                                    |                      |                      |                              |                  |         |          |
|----------------------------------------------------------------------------------------------------|----------------------------------------------------------------------------------------------------|----------------------------------------------------|----------------------|----------------------|------------------------------|------------------|---------|----------|
| Create Invoices View Invoices View Payments                                                                                                    |                                                                                                    |                                                    |                      |                      |                              |                  |         |          |
|                                                                                                    |                                                                                                    |                                                    |                      |                      |                              |                  |         |          |
| Purchase Orders                                                                                                    | Details Manage Tax                                                                                                    |                                                    |                      | Review and           | Submit                       |                  |         |          |
| Create Invoice: Manage Tax                                                                                                    |                                                                                                    |                                                    |                      | Cance                | el <u>S</u> ave Bac <u>k</u> | Step 3 of 4      | Nex     | Submit   |
| Supplier                                                                                                    | Invoice                                                                                                    |                                                    |                      |                      |                              |                  |         |          |
| * Supplier OSHKOSH DEFENSE LLC                                                                                                    | * Invoice Num                                                                                                    | per TEST1234                                       |                      |                      |                              |                  |         | ~        |
| * Remit To 1                                                                                                    | * Invoice D                                                                                                    | ate 14-Sep-2023                                    |                      |                      |                              |                  |         |          |
| Address XX XXX XXXX XXXXX XXXXXXXXXXXXXXXXX                                                                                                    | Date Invoice Receiv                                                                                                    | ed 14-Sep-2023                                     |                      |                      |                              |                  |         |          |
|                                                                                                    | Invoice Ty                                                                                                    | pe Standard                                        |                      |                      |                              |                  |         |          |
|                                                                                                    | ° Currer                                                                                                    | cy USD                                             |                      |                      |                              |                  |         |          |
|                                                                                                    | " Invoice Descript                                                                                                    | on Testing Services<br>NOTE Descriptions exceeding | a 30 abscaders in le | ooth will be truncat | ed on the Remittance v       | when the Invoice | is paid |          |
|                                                                                                    |                                                                                                    |                                                    | Attachment           | <i>6</i> 2           |                              |                  |         |          |
|                                                                                                    | Confirmation                                                                                                    |                                                    |                      | • –                  |                              |                  |         |          |
| Items                                                                                                    | I certify that the information contained in or accompanying this invoice submission is true, accurate,<br>and complete. Furthermore, I acknowledge that submitting false statements in an invoice to the          |                                                    |                      |                      |                              |                  |         |          |
|                                                                                                    | United States Postal Service could result in civil or criminal penalties, including, but not limited to<br>criminal prosecution for violeting Title 18. United States Code Section 287 (False Claim on the United |                                                    |                      |                      |                              |                  |         |          |
|                                                                                                    | States), Section 641 (Theft of Government Property), Section 1001 (False Statement in a Federal                                                                                                    | Supplier Item                                      |                      | Available            | Quantity To                  |                  | Unit    |          |
| PO Number Line Shipment Item Description                                                                                                    | Matter), Section 1343 (Wire Fraud), and Section 1707 (Theft of Property Used by the Postal Service).<br>Disagree Agree                                                                                            | Number                                             | Ship To              | Qty                  | Invoice                      | UOM              | Price   | Amount   |
| 3DVPRT23C0016 1 1 50,000 NEXT GENERATION DELIVERY VEHICLES IN ACCORDANCE WITH U.S. POS<br>POWERTRAINS. THE PRODUCTION YEAR 1 MODEL MIX CANNOT BE CHANGED AF | Y ELECTRI                                                                                                    | C                                                  | 1831BH               | 2882824552           | 2000                         | DOLLARS          | 1       | 2,000.00 |
| 3DVPRT23C0016 2 1 test 99 mil inv                                                                                                    | $\smile$                                                                                                    |                                                    | USPS<br>LOCATION     | 300000000            | 600                          | DOLLARS          | 1       | 600.00   |
| <                                                                                                    |                                                                                                    |                                                    |                      |                      |                              |                  |         | >        |
| Table Diagnostics                                                                                                    |                                                                                                    |                                                    |                      |                      |                              |                  |         |          |
| Invoice Summary                                                                                                    |                                                                                                    |                                                    |                      |                      |                              |                  |         |          |
| · · · · · · · · · · · · · · · · · · ·                                                                                                    |                                                                                                    |                                                    |                      |                      |                              |                  |         |          |
|                                                                                                    |                                                                                                    |                                                    |                      |                      |                              |                  |         |          |
|                                                                                                    |                                                                                                    |                                                    |                      |                      | المع                         | Items            | 2,6     | 00.00    |
|                                                                                                    |                                                                                                    |                                                    |                      |                      | Loss                         | Freight          |         | 0.00     |
|                                                                                                    |                                                                                                    |                                                    |                      |                      | Mis                          | cellaneous       |         | 0.00     |
|                                                                                                    |                                                                                                    |                                                    |                      |                      |                              | Tax              |         | 0.00     |
|                                                                                                    |                                                                                                    |                                                    |                      | Recald               | ulate Total                  | otal (USD)       | 2,6     | 00.00    |
|                                                                                                    |                                                                                                    |                                                    |                      |                      |                              |                  |         |          |

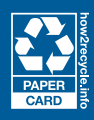